EFT "How To" Guide 2

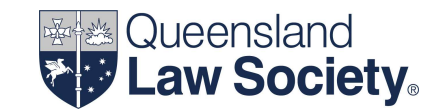

### **Processing an EFT transaction:**

- using a computerised trust accounting system
- with a computer generated s38 EFT written record

Set out below are steps to prepare and process an EFT payment from the trust account for a law practice that utilises a computerised trust accounting system to generate a written record as required under section 38(3) of the *Legal Profession Regulation 2017*.

1. Check the trust ledger balance for the matter from where funds are to be disbursed by EFT to ensure there are enough cleared funds held in the matter for the payment. Also, ensure that the funds are held for the purpose for which the payment will be made.

Trust Ledger

Institution: Commonwealth Bank of Australia Account: BOGUS LAW PRACTICE TRUST ACCOUNT Account Number: 064-000 BSB: 111-222

Matter: 2500014186 Description: Purchase from A & B Jones - Property: 1 Station Street, Springwood

Client: Mr John Smith & Mrs Jane Smith Address: 101 Main Street SLACKS CREEK QLD 4127 As at: 03/02/2025 Staff Responsible: Jodie Foreman

\* Indicates Entry Date

| Date       | Transaction No. | Description                                                  | Withdrawal | Deposit      | Balance      |
|------------|-----------------|--------------------------------------------------------------|------------|--------------|--------------|
| 03/02/2025 | Receipt 1021    | Received from: Mr & Mrs J Smith<br>Reason: Settlement monies |            | \$406,406.61 | \$406,406.61 |

## EFT "How To" Guide 2

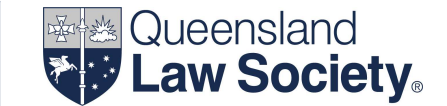

2. Record the details of the EFT payment into the computerised trust accounting system, which will subsequently record the information in the trust account cash book and the trust ledger account for the matter in accordance with section 42 of the *Legal Profession Regulation 2017*.

Assign the payment an EFT reference number.

#### Trust Ledger

Institution: Commonwealth Bank of Australia Account: BOGUS LAW PRACTICE TRUST ACCOUNT Account Number: 064-000 BSB: 111-222

Matter: 2500014186 Description: Purchase from A & B Jones - Property: 1 Station Street, Springwood

Client: Mr John Smith & Mrs Jane Smith Address: 101 Main Street SLACKS CREEK QLD 4127 As at: 17/02/2025

Staff Responsible: Jodie Foreman

\* Indicates Entry Date

| Date       | Transaction No. | Description                                                                                                    |        | Withdrawal | Deposit      | Balance      |
|------------|-----------------|----------------------------------------------------------------------------------------------------|--------|------------|--------------|--------------|
| 03/02/2025 | Receipt 1021    | Received from: Mr & Mrs J Smith<br>Reason: Settlement monies                                                                                |        | -          | \$406,406.61 | \$406,406.61 |
| 17/02/2025 | Payment E288    | Paid by EFT to:<br>Peters & Associates<br>Acc Name: Peters & Associates<br>BSB: 064000<br>Acc No: 001-002<br>Reason: Property valuation fee |        | \$1,071.55 | -            | \$405,335.06 |
|            |                 |                                                                                                    | Total: | \$1,071.55 | \$406,406.61 | \$405,335.06 |

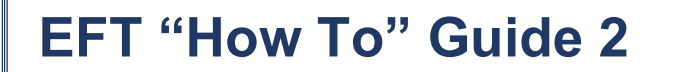

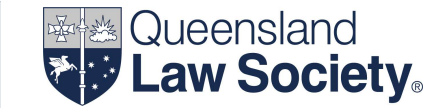

3. Generate the Trust Payment Detail form (or similar) from the computerised trust accounting system for the payment.

This is the EFT written record that a law practice is required to keep for each payment by EFT in compliance with section 38(3) *Legal Profession Regulation* 2017.

#### **Trust Payment Detail**

Payment No: E288

Transaction Date: 17/02/2025 Entry Date: 17/02/2025

Total Amount: \$1,071.55 Payment Type: EFT Account: BOGUS Trust Account 064000 - 111222

Pay To: Peters & Associates

Pay To Account: Account Name: Peters & Associates BSB: 064000 Account Number: 001-002

| Matter No  | Matter Description                                                                 | Client                         | Reason                 | Amount     |
|------------|------------------------------------------------------------------------------------|--------------------------------|------------------------|------------|
| 2500014186 | 25-1234 - Purchase from A & B<br>Jones - Property: 1 Station<br>Street, Springwood | Mr John Smith & Mrs Jane Smith | Property valuation fee | \$1,071.55 |
|            |                                                                                    |                                | Total:                 | \$1,071.55 |

4. Provide the Trust Payment Detail form (or similar) and the trust ledger account for the matter to the Principal or authorised associate(s) for approval.

5. Once approved, login to your online banking system.

Check the trust account bank statement balance to ensure there is sufficient clear funds for the payment.

Prepare the transfer, ensuring to include the EFT reference number in the lodgement reference or description field.

A non-signatory can be granted read only access with the ability to prepare an EFT instruction on the internet banking platform. An authorised signatory would then login, enter their security code and authorise the EFT payment.

# EFT "How To" Guide 2

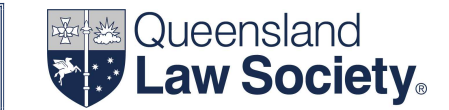

|                                |            |                                                                                |            |            |                       | Print Page       | Contact Us                    | Site Map                    | Help                      | Logout                       |
|--------------------------------|------------|--------------------------------------------------------------------------------|------------|------------|-----------------------|------------------|-------------------------------|-----------------------------|---------------------------|------------------------------|
|                                |            |                                                                                |            |            | Servie                | ce ID: 987654321 | User ID: 12<br>  Service Name | 23456789  <br>9: Bogus Trus | User Name:<br>at Accounts | Jane Smith<br>eToken: Set up |
| Home Accou                     | ınts Payab | es File Transfer                                                               | Functions  | Daily IQ A | dmin                  |                  |                               |                             |                           |                              |
| Payables                       | ; Cr       | eate Direct                                                                    | Credit     |            |                       |                  |                               |                             |                           |                              |
| Transfer                       | D          | escription:                                                                    | E288       | 2          | reate Payment from Te | mplate           |                               |                             |                           |                              |
| Direct Credit                  | P          | ocess On:                                                                      | 17/02/2025 |            | curring Schedule:     |                  |                               |                             |                           |                              |
| Priority Paymer                | nt Pa      | Pay From                                                                       |            |            |                       |                  |                               |                             |                           |                              |
| Fast Payment                   | #          | # Account Name BSB Account Number Available Balance Lodgement Ref. Amount (\$) |            |            |                       |                  |                               |                             | 55 🐰                      |                              |
| International<br>Payments      |            |                                                                                |            |            |                       |                  |                               |                             |                           |                              |
| BPAY                           | ,          | Add New Row Expand Clear Lodgement Clear Debit Amount                          |            |            |                       |                  |                               |                             | mount                     |                              |
| Import                         |            |                                                                                |            |            |                       |                  |                               |                             |                           |                              |
| Schedules                      | Pa         | Pay To Add to Add to                                                           |            |            |                       |                  |                               |                             |                           |                              |
| Templates                      | #          | Account Name                                                                   |            | BSB        | Account Number        | Book             | Lodgement                     | Ref. Amo                    | ount (\$)                 | 54                           |
| Temporary<br>Transaction Gro   | oups       | Peters & Associat                                                              | 25         | 064000     | 001-002               |                  | E288                          |                             | \$1,071.55                | ~                            |
| Address Book                   |            | Add New Row                                                                    |            |            |                       | Expand           | Clear Lodger                  | ment C                      | lear Credit A             | Amount                       |
| Transaction Gro<br>Status List | oup        |                                                                                |            |            |                       |                  |                               |                             |                           |                              |

- 6. Once the EFT instruction has been prepared, request the Principal or authorised associate(s) to log into internet banking and approve the EFT payment.
- 7. Keep the EFT written record in the order in which the transfers were effected in compliance with section 38(6) of the *Legal Profession Regulation 2017*.